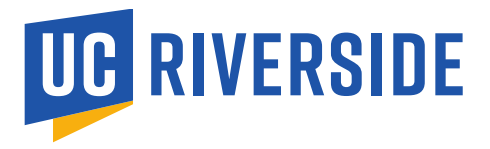

Margarita Roman Graduate Student Services Advisor Graduate Program in Mathematics

# Direct Deposit for Disbursements (via R'Web)

I will refer to stipends as "disbursements" because they will issued to you as long as you're active, enrolled, and in good standing in the program. I encourage you all to sign up for direct deposit so you may receive your disbursements as scheduled at the beginning of the quarter.

The instructions below will demonstrate the following:

- 1. <u>Sign up for direct deposit (for fellowships and stipends)</u>
- 2. Locate the disbursement date on the Academic Calendar
  - a. Please note, the university will disburse the funds on this date but it may take 2-3 business days for it to appear in your bank account.

#### SIGN UP FOR DIRECT DEPOSIT:

- 1. Log into R'Web
- 2. Click on Student Account

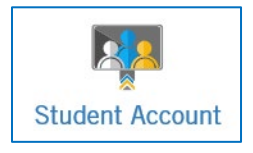

#### 3. Select Student Account Online

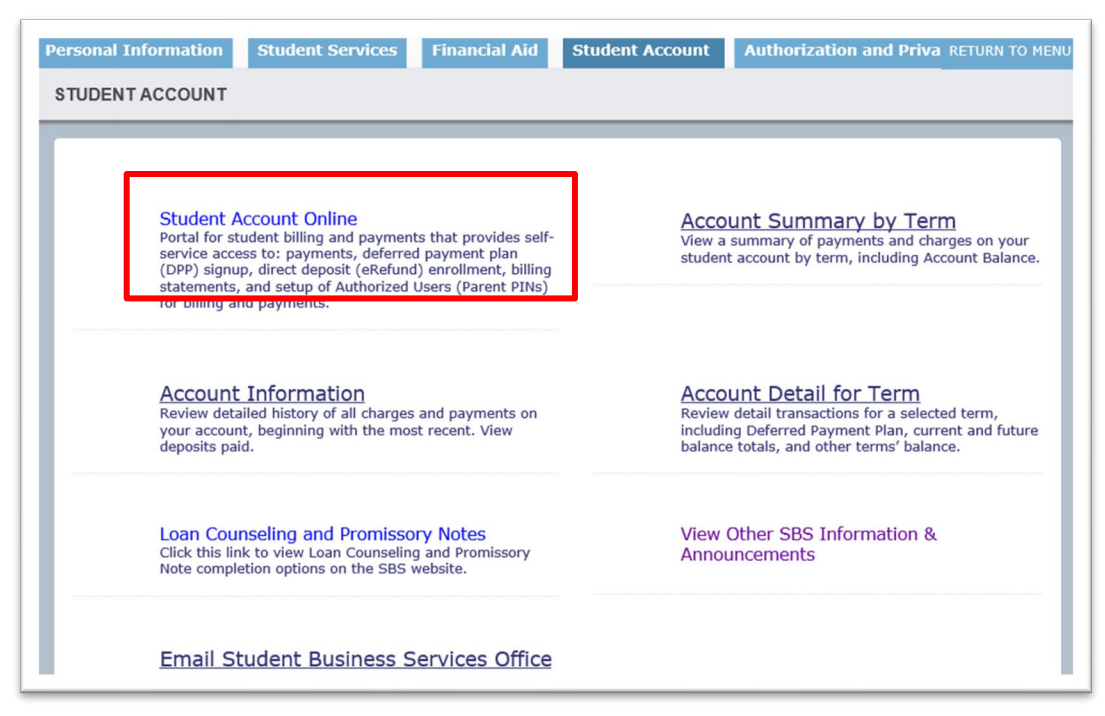

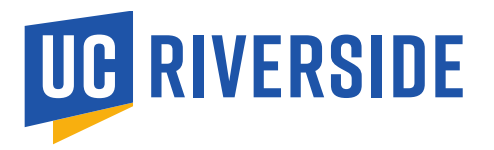

### Margarita Roman Graduate Student Services Advisor Graduate Program in Mathematics

## 4. Sign up for direct deposit via eRefund

| Your Account                                                |             |  |
|-------------------------------------------------------------|-------------|--|
| Dynamic Bill (Current Activity) Up-to-minute                | details     |  |
|                                                             |             |  |
| To pay Total Account Balance in full, click the 'Pay' link. |             |  |
| Total Account Balance                                       | \$0.00      |  |
| Current Minimum Due (9/13/19)                               | \$0.00      |  |
| *Payments made today, may <b>NOT</b> reflect in the current |             |  |
| balance due for 24-72 hours.*                               |             |  |
| Make a Partial Payment                                      |             |  |
|                                                             |             |  |
| The last payment received was for (\$8.00) or               | n 4/8/2017. |  |
|                                                             |             |  |
| Your Recent Payments                                        |             |  |
|                                                             |             |  |
|                                                             |             |  |
|                                                             |             |  |
|                                                             |             |  |
|                                                             |             |  |
| ekeruna (Direct Deposit Reruna)                             |             |  |
|                                                             | <b>5</b> 19 |  |
| eketuna: Enrolled                                           | <u>Edit</u> |  |
| Authorized User (Parent PINs)                               |             |  |
|                                                             | Add New     |  |
| Current Authorized Users                                    |             |  |
| You currently have no Parent PINs set up.                   |             |  |

5. Once you enroll in direct deposit it becomes effective immediately.

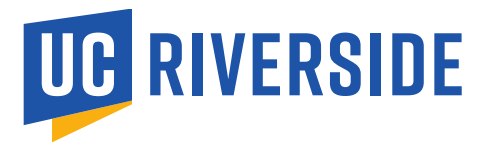

### **View Disbursement Schedule**

- 1. Visit the Academic Calendar online on The Office of the Registrar's website
- 2. Select the Payment & Disbursement tab
- 3. Look for the row that reads, **Student Aid Refunds disbursed (by direct deposit or mail) by Student Business Services Office.**
- 4. Identify the quarter and the date of disbursement.

| — Payment and Disbursement                                                                                                    |                          |                                      |                        |                          |                          |
|----------------------------------------------------------------------------------------------------|--------------------------|--------------------------------------|------------------------|--------------------------|--------------------------|
|                                                                                                    | SPRING<br>2019           | SUMMER<br>2019                       | FALL 2019              | WINTER<br>2020           | SPRING<br>2020           |
| Statement of Account (shows fees,<br>tuition and projected student aid) for<br>enrolled students only; <u>available in</u><br><u>R'Web.</u>                                                                                                    | mid-<br>February<br>2019 | <u>See Summer</u><br><u>Sessions</u> | mid-<br>August<br>2019 | mid-<br>November<br>2019 | mid-<br>February<br>2020 |
| Fee payment deadline for<br>UNDERGRADUATE students<br>Last day for undergraduate students to<br>pay outstanding fees without a \$100<br>penalty for late tuition payment.<br>Cashier's Office payments are due by 3<br>p.m.<br>R'Web and Drop Box payments due at 4<br>p.m.<br>Enrollment for Financial Aid<br>qualification and disbursement must be<br>completed by 4 p.m.                                                | March 15,<br>2019        | <u>See Summer</u><br><u>Sessions</u> | Sept. 13,<br>2019      | Dec. 13,<br>2019         | March<br>13, 2020        |
| Fee payment deadline for GRADUATE<br>and MEDICAL students<br>Last Day for graduate and medical<br>students to pay outstanding fees. If you<br>do not pay, you will be assessed a \$100<br>late tuition payment late fee.<br>Cashier's Office payments are due by 3<br>p.m.<br>R'Web and Drop Box payments due at 4<br>p.m.<br>Enrollment for Financial Aid<br>qualification and disbursement must be<br>completed by 4 p.m. | April 12,<br>2019        | <u>See Summer</u><br>Sessions        | Sept. 26,<br>2019      | Jan. 6, 2020             | March<br>30, 2020        |
| <u>Student aid refunds disbursed (by direct</u><br><u>deposit or mail) by Student Business</u><br><u>Services Office</u>                                                                                                    | April 2,<br>2019         | <u>See Summer</u><br><u>Sessions</u> | Sept. 26,<br>2019      | Jan. 6, 2020             | March<br>30, 2020        |